- 1. Enter TOP Code into TOP-SOC Crosswalk
- Visit this website: <u>https://coeccc.net/our-resources/</u> and download Occupational Projections Demand Tool:

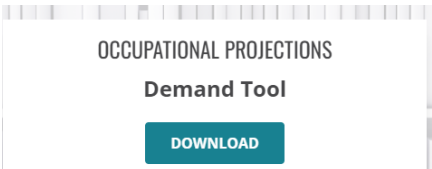

- 3. Enter the desired SOC Code()s) into the Demand Tool and then select the desired location.
  - a. Ideal location: Bay Area > Santa Rosa Metropolitan Statistical Area > Sonoma (county)

| Step 1: Region (Select 🚝 | 🔨 🗍 Step 2: Subregion (Sele 🔚 🏹   | Step 3: Counties 📜 🏹  |  |  |
|--------------------------|-----------------------------------|-----------------------|--|--|
| Bay Area                 | Santa Rosa Metropolitan Statist 🔺 | Marin                 |  |  |
| California               | All Regions                       | Sonoma                |  |  |
| Central                  | Anaheim-Santa Ana-Irvine Metr     | Alameda and Contra    |  |  |
| Greater Sacramento       | Bakersfield Metropolitan Statisti | All Counties          |  |  |
| Inland Empire            | Chico Metropolitan Statistical A  | Alpine, Amador, Cala  |  |  |
| LA/Orange County         | Eastern Sierra-Mother Lode Reg    | Butte                 |  |  |
| North Far North          | El Centro Metropolitan Statistic  | Colusa, Glenn, Lasse  |  |  |
| San Diego and Imperial   | Fresno Metropolitan Statistical   | Del Norte, Humboldt,  |  |  |
| South Central            | Hanford-Corcoran Metropolitan     | El Dorado, Placer, Sa |  |  |

b. If no results, then expand the location: Bay Area > Napa/San Rafael/Santa Rosa > Marin, Napa, Sonoma

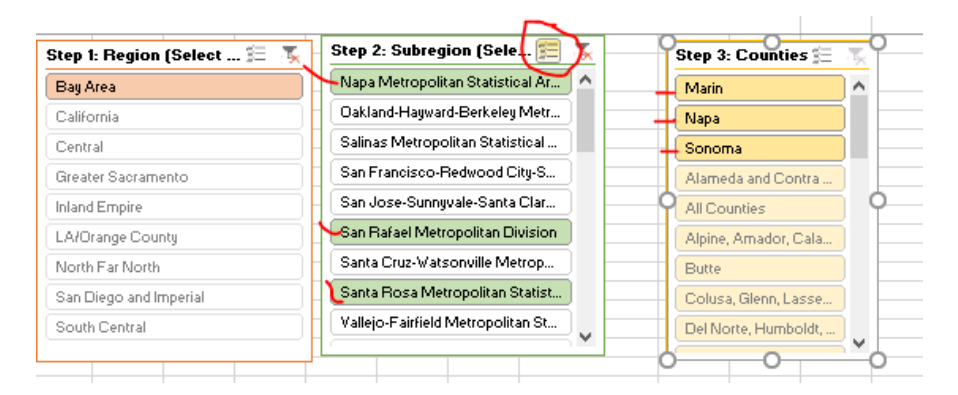

- c. If still no results, then expand location to possibly all of California
- 4. Using the Snipping Tool, copy the image into the Application/Proposal with the following information:
  - a. Manually enter what regions you found the information (i.e. Bay Area > Santa Rosa Metropolitan Statistical Area > Sonoma)
  - b. Copy the image of the results as seen below:

| Area > Sonoma                           |                    |           |                                    |                        |                               |  |
|-----------------------------------------|--------------------|-----------|------------------------------------|------------------------|-------------------------------|--|
| SOC<br>Code J                           | Entry Level        | 2018 Jobs | 2018-2028<br>Total Job<br>Openings | Annual Job<br>Openings | Average<br>Annual<br>Earnings |  |
| 23-2011 Paralegals and Legal Assistants | Associate's degree | 220       | 290                                | 29                     | \$69,775                      |  |
| Grand<br>Total                          |                    | 220       | 290                                | 29                     | \$69.775                      |  |